SHINES Financial Training Manual Invoice Validation Guide

August 2010

## **SHINES** MANUAL INVOICE VALIDATION GUIDE

## **A. Manual Invoices**

- 1. Requirements Resource ID#, Contract ID#, and Person ID#
- 2. Click on Financial Tab  $\rightarrow$  Invoice Search Tab $\rightarrow$  Invoice Search Page

| Invoice Sea      | rch - Microsoft Internet E    | xplorer                        |                       |              |                                | _ [                         |        |
|------------------|-------------------------------|--------------------------------|-----------------------|--------------|--------------------------------|-----------------------------|--------|
| File Edit Via    | ew Favorites Tools He         | əlp                            |                       |              |                                |                             | 2      |
| 🌏 Back 🔹 🌔       | ) 🏠 🖻 📩 - 🔇                   | 🔎 Search 🛛 👷 Favorites         | \varTheta 🍰           | w 🔹 🧾 🎇 🤞    | 3                              |                             |        |
| Address 🥘 htt    | ps://shines.dhr.state.ga.us/f | inancials/InvoiceSearch/displa | yInvoiceSearch?taskCD | =NULL        |                                | 🔽 🋃 Go 🛛 Links 🎽 🇞          | •      |
| <b>学SH</b>       | INES                          |                                |                       | Log Off      | ? 📄 🝠 IDS GHP                  |                             | -      |
| My Task          | s Case                        | Search F                       | inancial R            | eports Res   | ources                         |                             |        |
| Contract Inv     | voice   Payment   Payme       | nt   County Budget Limit   1   | TCM Claims            |              |                                |                             |        |
| SE               | sarch - Approval - History    |                                |                       |              |                                |                             |        |
| User Name:       | Falcon,Corn <del>e</del> lia  | Inco                           | iaa Eaarah            |              | ‡ conditionally required field |                             |        |
|                  |                               | IIIVO                          | ice Search            |              |                                |                             |        |
| Invoice Sea      | rch                           |                                |                       |              |                                |                             |        |
| Invoice ID:      |                               | Contract ID:                   |                       | Resource ID: |                                |                             |        |
| Type:            | All                           | <ul> <li>Phase:</li> </ul>     | All                   | 💌 🛔 Region:  | Region 17 💌                    |                             |        |
| ‡ Invoice Mon    | th: 9                         | ‡ Invoice Year:                | 2007                  | County:      |                                |                             |        |
|                  | ·                             |                                |                       |              | Search                         |                             |        |
|                  |                               |                                |                       |              |                                |                             |        |
| -                |                               |                                |                       |              |                                |                             |        |
|                  |                               |                                |                       |              |                                |                             |        |
|                  |                               |                                |                       |              |                                |                             |        |
|                  |                               |                                |                       |              |                                |                             |        |
|                  |                               |                                |                       |              |                                |                             |        |
|                  |                               |                                |                       |              |                                |                             |        |
|                  |                               |                                |                       |              |                                |                             |        |
|                  |                               |                                |                       |              |                                |                             |        |
|                  |                               |                                |                       |              |                                |                             |        |
|                  |                               |                                |                       |              |                                |                             | -      |
| 🙆 Your Session ' | Will Time Out In 28:56        |                                |                       |              |                                | 🔒 😂 Internet                | -//    |
| 🎒 Start 🛛 🞯      | 🕒 📝 👋 🛛 🚱 Novell G            | roup 🗀 cornelia                | 归 ВАВУК               | 🖭 restrecon  | SHINE INVOI                    | • <b></b> 🔮 👌 🗇 🧶 🏈 🤮 🏠 10: | :02 AM |

- 3. Enter Resource ID# (if looking for 1 resource at a time) or Person ID
- 4. Click Type drop down menu
- 5. Choose Foster Care, Relative Care or Delivered Services
- 6. Click Phase drop down menu
- 7. Choose Pre-Bills
- 8. Select Region Your Region
- 9. Enter service month
- 10. Enter service year
- Click on SEARCH button and scroll down for Search Results 11.

### SHINES Financial Training Manual Invoice Validation Guide

| August | 2010 |
|--------|------|
|--------|------|

| 🚈 Invoice Sear   | ch - Microsoft II        | nternet Explore          |                           |                |           |              |           |                    |             |          | _ 8 ×   |
|------------------|--------------------------|--------------------------|---------------------------|----------------|-----------|--------------|-----------|--------------------|-------------|----------|---------|
| File Edit Vi     | iew Favorites            | Tools Help               |                           |                |           |              |           |                    |             |          | 1       |
| ] 🕁 Back 👻 🔿     | - 🕲 🖻 🖓                  | 🕴 🔍 Search 🛛 🖻           | Eavorites @Media          | 3 B- 4         | ) 🖬 🗐     |              |           |                    |             |          |         |
| 🛛 Address 🥘 http | ps://167.193.157.        | .252:4452/financia       | ls/InvoiceSearch/display] | invoiceSearch  |           |              |           |                    |             |          | ▼ @Go   |
| 🐝 SH             | INES                     |                          | Training                  |                | J         | Log Off      | ? [       | ] 🥔 ID9            | GHP         | <br>     | -       |
| My Tasks         | s 📔 Cas                  | e s                      | earch 📔 Fina              | ancial 📗       | Report    | s 🗍 Resc     | ources    | ;                  |             |          |         |
| Contract   Sea   | arch Payment<br>Approval | Payment   Cou<br>History | inty Budget Limit   TC    | M Claims       |           |              |           |                    |             |          |         |
| Licer Nerne:     | Chapdler Barb            | ara                      |                           |                |           |              |           |                    |             |          |         |
| Oser Name.       | Chandler, Darb           | on o                     | Invoic                    | e Search       |           |              | +         | conditionally req  | uired field |          |         |
| Invoice Sear     | ch                       |                          |                           |                |           |              |           |                    |             |          |         |
| Invoice ID:      |                          |                          | Contract ID:              |                |           | Resource ID: | 5600      | 1552               |             |          |         |
| Type:            | All                      |                          | Phase:                    | All            | -         | ‡ Region:    | Reg       | ion 17 💌           |             |          |         |
| ‡ Invoice Montl  | n: 12                    |                          | 🛔 Invoice Year: 🛛         | 2007           |           | County:      |           |                    | -           |          |         |
|                  |                          |                          |                           |                |           |              |           | s                  | earch       |          |         |
|                  |                          |                          |                           |                |           |              | Scro      | li for more infori | nation>     |          |         |
| Invoice ID       | Туре                     | Client Name              | Submitted                 | Date           | Contra    | atID PI      | nase      | Validated          | Amour       |          |         |
| No records exi   | ist.                     |                          |                           |                |           |              |           |                    |             |          |         |
|                  |                          |                          |                           |                |           |              |           |                    |             |          |         |
|                  |                          |                          |                           |                |           |              |           |                    |             |          |         |
|                  |                          |                          |                           |                |           |              |           |                    |             |          |         |
|                  |                          |                          |                           |                |           |              |           |                    |             |          |         |
|                  |                          |                          |                           |                |           |              |           |                    |             |          |         |
|                  |                          |                          |                           |                |           |              |           |                    |             |          |         |
|                  |                          |                          |                           |                |           |              |           |                    |             | ~        | -       |
| Our Session W    | Vill Time Out In 29:     | :51                      |                           |                |           | ll es        |           |                    |             | Internet |         |
| Start 3          | • 🧶 😒 🖸                  | 2 🌤 🛛 <u>🖉</u>           | Novell WebAccess (Karen   | 🥝 status: •    | Connected | VPN [@]Inv   | voice Se  | arch Micro         | 1           | ▓∰▓▓▋▓   | 2:56 PM |
|                  |                          |                          | Resource Detail - Microso | ···   📰 REDBAR | RON       | 🔤 SHI        | NE Delive | ered Services      |             |          |         |

- 12. Search Results
- 13. Click the ADD button to go to the invoice page.
- 14. Enter the Contract ID#
- 15. Click the Validate Button. Make sure the resource name and vendor ID is correct

| Invoice ID:<br>Invoice Phase:                                                                                                    |                                          | I       | nvoice                                |                                                                                                    | * required field |
|----------------------------------------------------------------------------------------------------|------------------------------------------|---------|---------------------------------------|----------------------------------------------------------------------------------------------------|------------------|
| Contract Information                                                                                                    |                                          |         |                                       |                                                                                                    |                  |
| * Contract ID:<br>Resource Name:<br>Vendor ID:<br>* Region:                                                                                       | 8502396<br>Hitch, Jared Or Misty<br>5572 | ~       | Validate<br>Resource ID:<br>* County: | 8502519                                                                                                    | <b>*</b>         |
| Invoice Information                                                                                                    |                                          |         |                                       |                                                                                                    |                  |
| * Invoice Specific Adjustm<br>* Type:<br>* Month:<br>Submit Date:<br>Check Date:<br>Check Number:<br>Invoice Contact:<br>Provider Invoice Number: |                                          | * Year: | <b>v</b>                              | <ul> <li>Invoice Ready fo</li> <li>Received Date:</li> <li>Claimed Amount:</li> <li>Valid Amount:</li> <li>Check Amount:</li> <li>Approval Status:</li> </ul> | r Validation<br> |
|                                                                                                    |                                          |         |                                       |                                                                                                    | Save             |

- 16. Click on the Region drop down menu and pick the correct Region.
- 17. Click on the County drop down menu and pick the correct County, if applicable.

Page 2

August 2010

#### SHINES Financial Training

Manual Invoice Validation Guide

- 18. Click on Invoice Specific Adjustments and Select "NO".
- 19. Click on Type drop down box and pick "Foster Care".
- 20. Enter Service Month from statement/paper invoice.
- 21. Enter Service Year.
- 22. Enter Received Date.
- 23. Enter MANUAL in the Provider Invoice Number Field

| Invoice ID:<br>Invoice Phase:                                                                |                                                      | Invoice     |                                       |                                                    |                    |  |
|----------------------------------------------------------------------------------------------|------------------------------------------------------|-------------|---------------------------------------|----------------------------------------------------|--------------------|--|
| Contract Information                                                                         |                                                      |             |                                       |                                                    |                    |  |
| * Contract ID:<br>Resource Name:<br>Vendor ID:<br>* Region:                                  | 8502396<br>Hitch, Jared Or Misty<br>5572<br>Region 1 | ~           | Validate<br>Resource ID:<br>* County: | 8502519<br>Catoosa                                 | ~                  |  |
| Invoice Information                                                                          |                                                      |             |                                       |                                                    |                    |  |
| * Invoice Specific Adjustn                                                                   | nent:                                                | Not Adjustr | nent 💌                                | Invoice Ready fo                                   | r Validation       |  |
| * Type:                                                                                      | Foster Care                                          |             | *                                     | * Received Date:                                   | 8/13/2010          |  |
| * Month:                                                                                     | 08                                                   | * Year:     | 2010                                  | Claimed Amount:                                    | \$ 0.00            |  |
| Submit Date:<br>Check Date:<br>Check Number:<br>Invoice Contact:<br>Provider Invoice Number; | Manual                                               |             |                                       | Valid Amount:<br>Check Amount:<br>Approval Status: | \$ 0.00<br>\$ 0.00 |  |
|                                                                                              |                                                      |             |                                       |                                                    | Save               |  |

- 24. Click on SAVE.
- 25. Scroll down to the bottom of the page to the Foster Care List Section.
- 26. Click the ADD button under Foster Care →Foster Care Detail Page

| 🚈 Delivered Ser               | vice Detail - Microsoft  | Internet Explorer                                   |                        |              | _ 8 ×    |
|-------------------------------|--------------------------|-----------------------------------------------------|------------------------|--------------|----------|
| File Edit Vie                 | ew Favorites Tools       | Help                                                |                        |              | 10       |
| ] 🕁 Back 👻 🔿                  | - 🗵 🖄 🖓 se               | arch 📓 Favorites 🛞 Media 🧭 🛃 🍰 🖬 🗐                  |                        |              |          |
| 🛛 Address 🧕 http              | s://167.193.157.252:4452 | 2/financials/Invoice/displayInvoice                 |                        | <b>•</b>     | ∂ Gn     |
| <b>学 SH</b> I                 | INES                     | Training Log Off                                    | ? 🗋 💓 IDS GHP          |              | <u> </u> |
| My Tasks                      | Case                     | Search Financial Reports Re                         | sources                |              |          |
| Contract   Sea                | rch Approval Histor      | <sup>ant</sup>   County Budget Limit   TCM Claims   |                        |              |          |
| Invoice                       |                          |                                                     |                        |              |          |
| Invoice ID:<br>Invoice Phase: | 5600060<br>PRB           | Delivered Service Detail                            | * required field       |              |          |
| invoice i nuse.               | ne                       | Delivered Service Detail                            |                        |              |          |
| Delivered Se                  | rvice                    |                                                     |                        |              |          |
| * Person ID:                  |                          | * Month:                                            | * Vear                 |              |          |
| *                             |                          | wonan.                                              | icai.                  |              |          |
| " Service:                    |                          |                                                     |                        |              |          |
| * County:                     | -                        | Validate                                            |                        |              |          |
| Name:                         |                          | CSLI:                                               |                        |              |          |
| * UT:                         |                          | ▼                                                   |                        |              |          |
| # Rate:                       | 0.00                     | Quantity: 0.00                                      |                        |              |          |
| Fee Paid:                     | \$ 0.00                  | Item Total: \$ 0.00                                 |                        |              |          |
|                               |                          |                                                     |                        |              |          |
|                               |                          |                                                     |                        |              |          |
|                               |                          |                                                     |                        |              |          |
|                               |                          |                                                     |                        |              |          |
|                               |                          |                                                     |                        |              |          |
|                               |                          |                                                     |                        |              |          |
|                               |                          |                                                     |                        |              |          |
|                               |                          |                                                     |                        |              |          |
|                               |                          |                                                     |                        |              | <b>v</b> |
| Your Session W                | /ill Time Out In 29:54   |                                                     |                        | 🔒 🤡 Internet |          |
| Start 🗹                       | 🕑 🥭 🗯 🙆 🔧                | Novell WebAccess (Karen 🔕 status: Connected   VPN 🦗 | Delivered Service Det  | ♥₫⊘₽%        | 2:37 PM  |
|                               |                          | Resource Detail Microso 🛃 REDBARON 🔤                | HINE RCS Invoice Guide |              |          |

# SHINES Financial Training

Manual Invoice Validation Guide

- a. Enter the Person ID
- b. Enter Resource ID
- c. Click on Validate and verify the child's name
- d. Enter Service Month
- e. Enter Service Year
- f. Select Service Type from the pull down menu.
- g. Do not enter # of days = (From 1 To 31)
- h. Enter rate and check Total Amount

| Invoice ID:<br>Invoice Phase:                   | 17239570<br>VLP |                                                                        | Foster Care Detail                              |                     | * required field |
|-------------------------------------------------|-----------------|------------------------------------------------------------------------|-------------------------------------------------|---------------------|------------------|
| Foster Care                                     |                 |                                                                        |                                                 |                     |                  |
| * Person ID:<br>Name:<br>* Month:<br>* Service: | 8               | 9432393<br>Broom,Cynthia H<br>* Year. 2010<br>50201 - Per Diem Regular | * Resource ID:<br>Facility Number:<br>‡ From: 1 | 8502396<br>‡ To: 31 | Validate         |
| * Rate:<br>Income:                              |                 | \$ 0.00                                                                | ‡ Units:<br>Item Total:                         | 31.00<br>\$ 511.50  |                  |
| Reversal                                        |                 |                                                                        |                                                 |                     | Save             |

- i. Click on SAVE button.
- 29. Enter Received Date
- 30. Enter Claimed Amount.
- 31. Click "Ready for Validation"

| * Contract ID:<br>Resource Name:<br>Vendor ID:<br>* Region:                                                                                       | 8502396<br>Hitch, Jared Or Misty<br>5572<br>Region 1 | >                      | Resource ID:  | 8502519<br>Catoosa                                                                                             |                                                              | *           |   |
|----------------------------------------------------------------------------------------------------|------------------------------------------------------|------------------------|---------------|----------------------------------------------------------------------------------------------------|--------------------------------------------------------------|-------------|---|
| Invoice Information                                                                                                    |                                                      |                        |               |                                                                                                    |                                                              |             |   |
| * Invoice Specific Adjustm<br>* Type:<br>* Month:<br>Submit Date:<br>Check Date:<br>Check Number:<br>Invoice Contact:<br>Provider Invoice Number: | Foster Care                                          | Not Adjustm<br>* Year: | ent 💌<br>2010 | ☐ Invoice Ready f<br>* Received Date:<br>Claimed Amount:<br>Valid Amount:<br>Check Amount:<br>Approval Status: | or Validation<br>08/13/2011<br>\$ 0.00<br>\$ 0.00<br>\$ 0.00 | Save        | 9 |
| Foster Care List                                                                                                    |                                                      |                        |               |                                                                                                    | Scroll for more                                              | information | > |
| Rejection                                                                                                    | Person ID                                            | Name 🔻                 | Resourc       | eID 🔻                                                                                                    | Month                                                        | Year        | F |
| 0                                                                                                    | 9432393                                              | <u>Broom.Cvnthia H</u> | 8502396       |                                                                                                    | 8                                                            | 2010        | 1 |

32. Click SAVE

33. Repeat step 14 to 32 if there are other invoices for the same Resource ID#.

NOTE: WHEN ENTERING A MANUAL INVOICE TYPE MANUAL IN THE PROVIDER INVOICE NUMBER FIELD, UNLESS THE PROVIDER HAS

Page 4

SHINES Financial Training Manual Invoice Validation Guide LISTED THEIR INVOICE NUMBER ON THE INVOICE.

August 2010